| Employer eServices®                                                       |                                            |                                                                                                    |
|---------------------------------------------------------------------------|--------------------------------------------|----------------------------------------------------------------------------------------------------|
| V<br>Audience: Employers<br>Module Length: appro<br>Last Updated: 08/01// | Velcome to the COI<br>ox 7 minutes<br>2007 | BRA Dependent Only                                                                                                    |
|                                                                           |                                            | Welcome to the COBRA Dependent Only tutorial. In this tutorial, you'll learn how to enroll a dependent of an existing employee in COBRA coverage. |

Welcome to the COBRA Dependent Only tutorial. In this tutorial, you'll learn how to enroll a dependent of an existing employee in COBRA coverage.

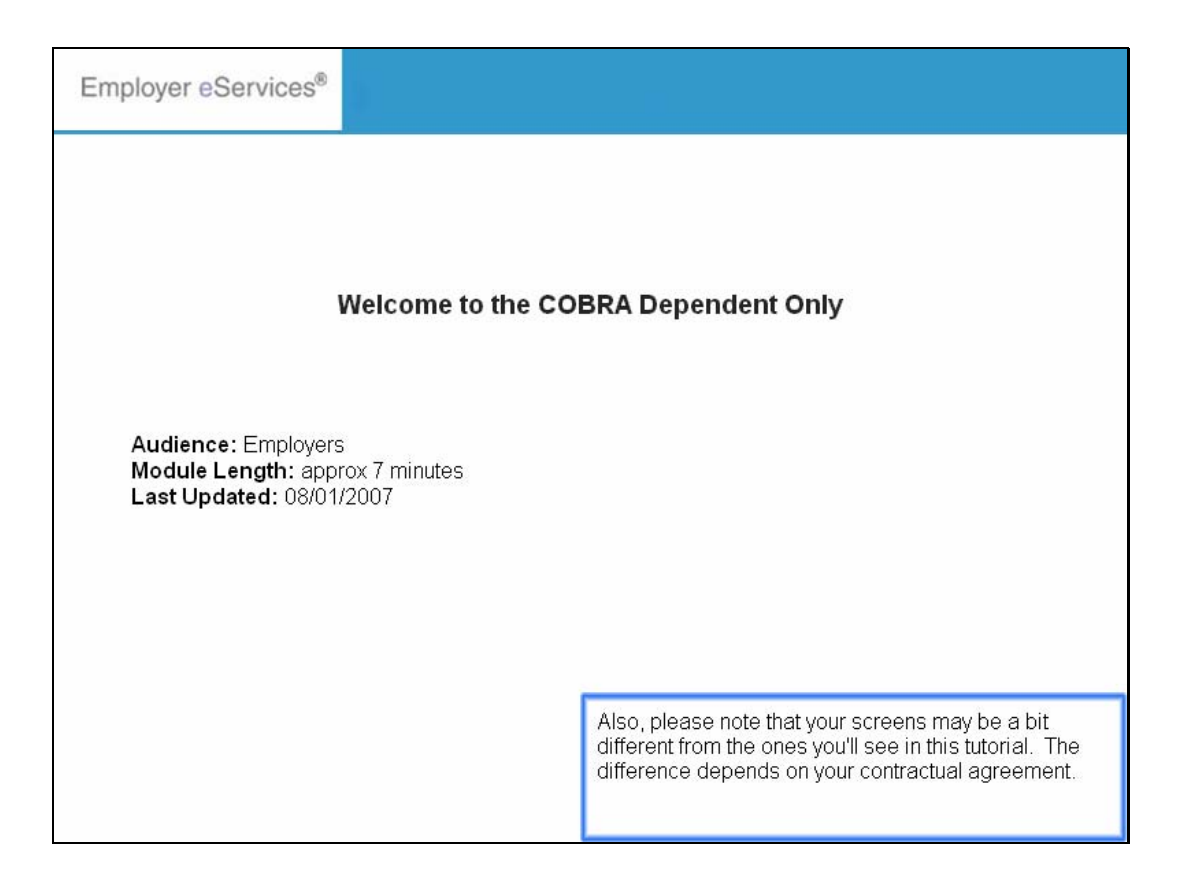

Also, please note that your screens may be a bit different from the ones you'll see in this tutorial. The difference depends on your contractual agreement.

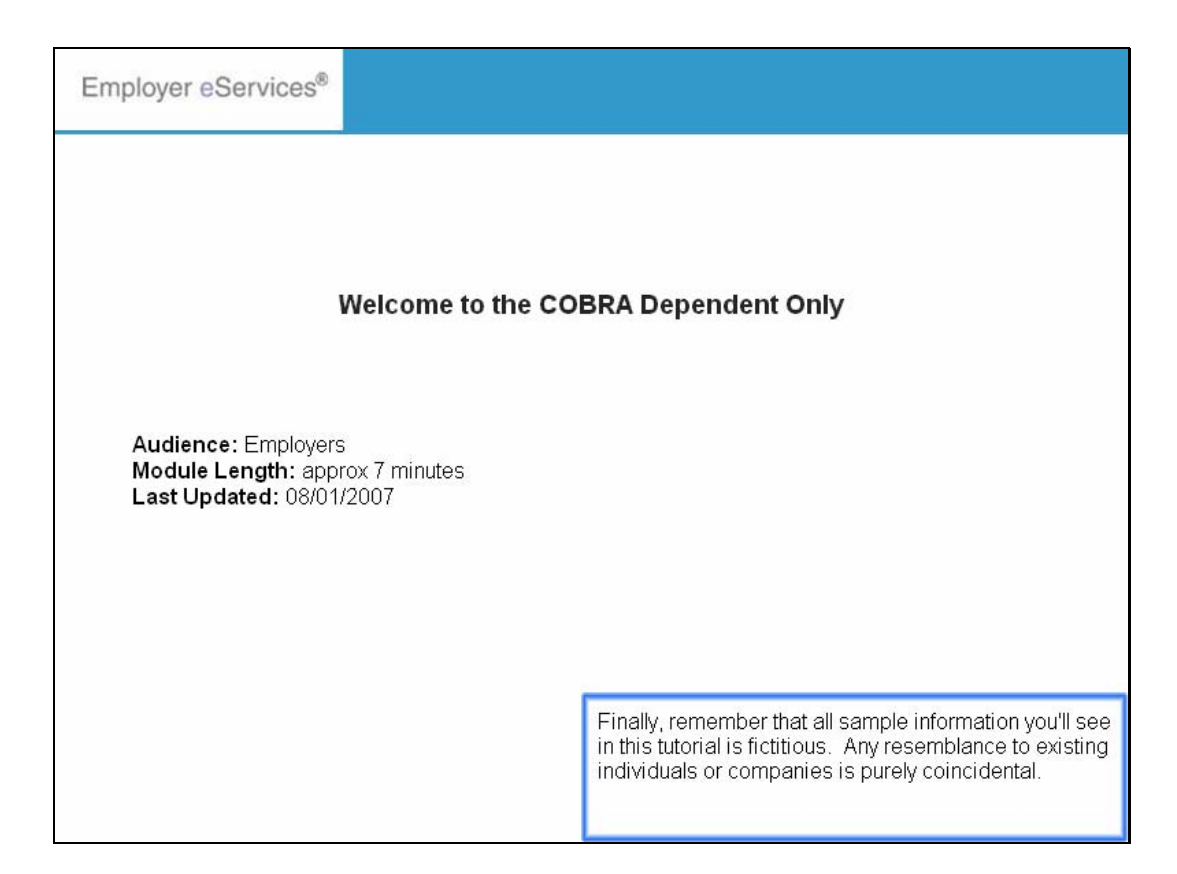

Finally, remember that all sample information you'll see in this tutorial is fictitious. Any resemblance to existing individuals or companies is purely coincidental.

| Employer eServices <sup>®</sup>                                                                                                    |                                                                              |                                                                        |                                                     |                             |           |
|----------------------------------------------------------------------------------------------------|------------------------------------------------------------------------------|------------------------------------------------------------------------|-----------------------------------------------------|-----------------------------|-----------|
| Enrollment ID Cards                                                                                                    |                                                                              |                                                                        | Help                                                | Training                    | Tutorials |
|                                                                                                    |                                                                              |                                                                        |                                                     |                             | Log Out   |
| Welcome Guest,<br>Employer eServices is your online, real-ti                                                                                                    | me gateway to review r                                                       | nember eligibility, r                                                  | nake enrollment changes                             | and review                  | claim     |
| status, reporting, billing and much more.                                                                                                    |                                                                              |                                                                        |                                                     |                             |           |
| Hot Topics! Click on one of the following<br>legislative and industry news that could in<br>Alert - New Online Billing Enhancement<br>Medica Resource Helps Members Navigate          | links for news and infor<br>npact you and your emp<br>: Through Cost and Qua | rmation about Medi<br>bloyees:<br>lity Decisions                       | ca products and services                            | as well as                  |           |
| Resources<br>Click here to access:                                                                                                    | Network Informati<br>Click here to access:                                   | on                                                                     | Programs & Service<br>Click here to access:         | <u>5</u>                    | 3         |
| <u>Contact Us</u><br>Health & Wellness Reporting                                                                                                    | Pnarmacy<br>Provider Directory                                               | - Medica                                                               | Medica CallLink Nurse                               | <u>e Line</u>               |           |
| <u>HIPAA Internet Site</u><br><u>Medica Employer Newsletters</u>                                                                                                    |                                                                              |                                                                        | <u>Medica Optum Emplo</u><br><u>Program</u>         | <u>yee Assista</u>          | nce       |
| <u>Medica.com</u><br>MyMedica.com                                                                                                    |                                                                              |                                                                        | <u>My Health Manager fr</u><br>United Behavioral He | <u>'om Medica</u> ≦<br>alth | <u>SM</u> |
| Scheduled Direct Debit Form                                                                                                    |                                                                              |                                                                        |                                                     |                             |           |
|                                                                                                    |                                                                              | In some cases                                                          | , there is a need to er                             | nroll only a                | 3         |
| By using this web site you agree to our <u>Internet Servi</u> .<br>This is a private web site containing confidential info<br>of the web site and / or the data contained on the site | dependent with<br>must first termi<br>to the Termina                         | n COBRA coverage.<br>nate coverage for the<br>te tutorials for more ir | To do this<br>depende<br>formatior                  | s, you<br>ent. Refer<br>1.  |           |

In some cases, there is a need to enroll only a dependent with COBRA coverage. To do this, you must first terminate coverage for the dependent. Refer to the Terminate tutorials for more information.

| Employer eServices®                                                                                                    |                                                                                                |                                                                      |                                                                                                    |                                                                             |                                     |
|----------------------------------------------------------------------------------------------------|------------------------------------------------------------------------------------------------|----------------------------------------------------------------------|----------------------------------------------------------------------------------------------------|-----------------------------------------------------------------------------|-------------------------------------|
| Enrollment ID Cards                                                                                                    |                                                                                                |                                                                      | Help                                                                                                    | Training                                                                    | Tutorials                           |
|                                                                                                    |                                                                                                |                                                                      |                                                                                                    |                                                                             | Log Out                             |
| Welcome Guest,                                                                                                    |                                                                                                |                                                                      |                                                                                                    |                                                                             | 2                                   |
| Employer eServices is your online, real-tir<br>status, reporting, billing and much more.                                                                                                    | me gateway to review r                                                                         | nember eligibility, r                                                | nake enrollment changes                                                                                                    | ; and review                                                                | ı claim                             |
| Hot Topics! Click on one of the following<br>legislative and industry news that could im<br>Alert - New Online Billing Enhancement<br>Medica Resource Helps Members Navigate                                                                            | links for news and info<br>npact you and your emp<br>hrough Cost and Qua                       | rmation about Medi<br>oloyees:<br>lity Decisions                     | ca products and services                                                                                                    | as well as                                                                  |                                     |
| Resources<br>Click here to access:<br><u>Contact Us</u><br><u>Health &amp; Wellness Reporting</u><br><u>HIPAA Internet Site</u><br><u>Medica Employer Newsletters</u><br><u>Medica.com</u><br><u>MyMedica.com</u><br><u>Scheduled Direct Debit Form</u> | Network Informati<br>Click here to access:<br><u>Pharmacy</u><br><u>Provider Directory</u>     | <u>on</u><br>- <u>Medica</u>                                         | Programs & Service<br>Click here to access:<br>Disease Managemen<br>Medica CallLink Nurs<br>Medica Optum Emplo<br>Program<br>My Health Manager fi<br>United Behavioral He | <u>s</u><br><u>e Line</u><br>wee Assista<br>rom Medica <sup>:</sup><br>alth | nce<br>M                            |
| By using this web site you agree to our <u>Internet Servic</u><br>This is a private web site containing confidential info<br>of the web site and / or the data contained on the site                                                                    | <u>ce Agreement Contact Us</u><br>rmation. Authorized site use<br>e may be grounds for penalti | After the depen<br>you then enroll<br>employee, sim<br>the Add Emplo | ndent's regular cover<br>the dependent in CC<br>ilar to adding a new<br>wee tutorial for more                                                                             | age is ten<br>BRA as a<br>employee<br>informatic                            | minated,<br>an<br>. Refer to<br>on. |

After the dependent's regular coverage is terminated, you then enroll the dependent in COBRA as an employee, similar to adding a new employee. Refer to the Add Employee tutorial for more information.

| Employer eServices®                                                                                                    |                                                                                                    |                                                                           |                                                                                                    |                                                                                         |                  |
|----------------------------------------------------------------------------------------------------|----------------------------------------------------------------------------------------------------|---------------------------------------------------------------------------|----------------------------------------------------------------------------------------------------|-----------------------------------------------------------------------------------------|------------------|
| Enrollment ID Cards                                                                                                    |                                                                                                    |                                                                           | Help                                                                                                    | Training                                                                                | Tutorials        |
| - N                                                                                                    |                                                                                                    |                                                                           |                                                                                                    |                                                                                         | Log Out          |
| Select the Enrollment op                                                                                                    | btion                                                                                                    |                                                                           |                                                                                                    |                                                                                         |                  |
| Welcome Guest,                                                                                                    |                                                                                                    |                                                                           |                                                                                                    |                                                                                         | -                |
| Employer eServices is your online, real-ti<br>status, reporting, billing and much more.<br>Hot Topics! Click on one of the following<br>legislative and industry news that could in<br>Alert - New Online Billing Enhancement<br>Medica Resource Helps Members Navigate | ime gateway to review r<br>g links for news and info<br>mpact you and your emp<br>e Through Cost and Qua | nember eligibility, r<br>rmation about Medi-<br>loyees:<br>lity Decisions | nake enrollment changes<br>ca products and services                                                                                                    | and review<br>as well as                                                                | v claim          |
| Resources<br>Click here to access:<br><u>Contact Us</u><br>Health & Wellness Reporting<br>HIPAA Internet Site<br>Medica Employer Newsletters<br>Medica.com<br>MyMedica.com<br>Scheduled Direct Debit Form                                                               | <u>Network Informati</u><br>Click here to access:<br><u>Pharmacy</u><br><u>Provider Directory</u>        | on<br>- Medica                                                            | Programs & Service<br>Click here to access:<br>Disease Management<br>Medica CallLink Nurse<br>Medica Optum Emplo<br>Program<br>My Health Manager fr<br>United Behavioral He | <u>s</u><br><u>: Programs</u><br><u>a Line<br/>yee Assista<br/>yee Assista<br/>alth</u> | n <u>ce</u><br>™ |
| By using this web site you agree to our <u>Internet Servi</u><br>This is a private web site containing confidential info<br>of the web site and / or the data contained on the site                                                                                     | ice Agreement <u>Contact Us</u><br>ormation. Authorized site use<br>le may be grounds for penalti        | To begin, sele                                                            | ct the Enrollment men                                                                                                    | u option.                                                                               |                  |

To begin, select the Enrollment menu option.

| Employer eServices®                                                                                                    |                                                                                                    |                                                                            |                                                                                                    |                                                                                                    |           |
|----------------------------------------------------------------------------------------------------|----------------------------------------------------------------------------------------------------|----------------------------------------------------------------------------|----------------------------------------------------------------------------------------------------|----------------------------------------------------------------------------------------------------|-----------|
| Enrollment ID Cards                                                                                                    |                                                                                                    |                                                                            | Help                                                                                                    | Training                                                                                                | Tutorials |
| Add Terminate Reinstate Change Inqu                                                                                                    | ire                                                                                                |                                                                            |                                                                                                    |                                                                                                    | Log Out   |
| Select the Add option                                                                                                    |                                                                                                    |                                                                            |                                                                                                    |                                                                                                    | ^         |
| Employer eServices is your online, real-tir<br>status, reporting, billing and much more.<br><b>Hot Topics!</b> Click on one of the following<br>legislative and industry news that could in<br><u>Alert - New Online Billing Enhancement</u><br><u>Medica Resource Helps Members Navigate</u> | me gateway to review r<br>links for news and info<br>apact you and your em<br>through Cost and Qua | member eligibility, r<br>rmation about Medi<br>ployees:<br>ality Decisions | nake enrollment changes<br>ca products and services                                                                                                    | and review<br>as well as                                                                                | ı claim   |
| Resources<br>Click here to access:<br><u>Contact Us</u><br>Health & Wellness Reporting<br>HIPAA Internet Site<br>Medica Employer Newsletters<br>Medica.com<br>MyMedica.com<br>Scheduled Direct Debit Form                                                                                     | <u>Network Informat</u><br>Click here to access:<br><u>Pharmacy</u><br><u>Provider Directory</u>   | <u>en</u><br>- Medica                                                      | Programs & Service<br>Click here to access:<br>Disease Management<br>Medica CallLink Nursi<br>Medica Optum Emplo<br>Program<br>My Health Manager fr<br>United Behavioral He | <u>s</u><br><u>t Programs</u><br><u>e Line</u><br><u>yee Assista</u><br>rom Medica <sup>:</sup><br>alth |           |
| By using this web site you agree to our <u>Internet Servic</u><br>This is a private web site containing confidential info<br>of the web site and / or the data contained on the site                                                                                                    | ce Agreement Contact Us<br>rmation. Authorized site use<br>e may be grounds for penalti            | A second men<br>option.                                                    | u bar appears. Sele                                                                                                    | ct the Adc                                                                                              | l menu    |

A second menu bar appears. Select the Add menu option.

| Employer eServices <sup>®</sup>                                                                                                    |                                                                                                |                                                         |                                                                                                    |                                                                        |                       |
|----------------------------------------------------------------------------------------------------|------------------------------------------------------------------------------------------------|---------------------------------------------------------|----------------------------------------------------------------------------------------------------|------------------------------------------------------------------------|-----------------------|
| Enrollment ID Cards                                                                                                    |                                                                                                |                                                         | Help                                                                                                    | Training                                                               | Tutorials             |
| <u>Add</u> Terminate Reinstate Change Inqu<br>Employee <mark>,</mark> Dependent                                                                                                    | ire                                                                                            |                                                         | Scro                                                                                                    | ll Up-U Scr                                                            | Log Out<br>oll Down-D |
| We Select the Employee option<br>Employer eServices is your online, real-til<br>status, reporting, billing and much more.<br>Hot Topics! Click on one of the following<br>legislative and industry news that could in<br>Alert - New Online Billing Enhancement | me gateway to review r<br>links for news and info<br>npact you and your emp                    | nember eligibility, r<br>rmation about Medi<br>oloyees: | nake enrollment changes<br>ca products and services :                                                                                                    | and review<br>as well as                                               | claim                 |
| Medica Resource Helps Members Navigate                                                                                                    | Through Cost and Qua                                                                           | lity Decisions                                          |                                                                                                    |                                                                        |                       |
| Resources<br>Click here to access:<br><u>Contact Us</u><br>Health & Wellness Reporting<br>HIPAA Internet Site<br>Medica Employer Newsletters<br>Medica.com<br>MyMedica.com<br>Scheduled Direct Debit Form                                                       | Network Informati<br>Click here to access:<br><u>Pharmacy</u><br><u>Provider Directory</u>     | <u>on</u><br>- <u>Medica</u>                            | Programs & Services<br>Click here to access:<br>Disease Management<br>Medica CallLink Nurse<br>Medica Optum Employ<br>Program<br>My Health Manager fr<br>United Behavioral Hea | E<br>Programs<br>Line<br>yee Assista<br>om Medica <sup>2</sup><br>alth | ∃<br>nce<br>M         |
| By using this web site you agree to our <u>Internet Servio</u><br>This is a private web site containing confidential info<br>of the web site and / or the data contained on the site                                                                            | ce Agreement <u>Contact Us</u><br>rmation. Authorized site use<br>e may be grounds for penalti | A final menu ba<br>option.                              | ar appears. Click the                                                                                                    | Employe                                                                | e menu                |

A final menu bar appears. Click the Employee menu option.

| Employer eServices®                                                                                                    |                                                                                                    |
|----------------------------------------------------------------------------------------------------|----------------------------------------------------------------------------------------------------|
| Enrollment ID Cards                                                                                                    | Help Training Tutorials                                                                                                    |
| Add Terminate Reinstate Change Inquire<br>Employee Dependent                                                                                                    | Log Out<br>Scroll Up-U Scroll Down-D                                                                                                    |
| Select Group<br>Select a Group and Continue.<br>Select Group<br>(Select Group)<br>ABC Company 00R1333,<br>ACME (USA) 0123456 Lt<br>Select G                                                                                                    | roup Name                                                                                                    |
| By using this web site you agree to our <u>Internet Service Agreement Contact Us</u>                                                                                                    |                                                                                                    |
| This is a private web site containing confidential information. Authorized site use<br>of the web site and / or the data contained on the site may be grounds for penalti<br><u>Privacy Policy</u> Copyright 1994-2009 UnitedHealth Group Inc. All Rights Reserved | The Select Group drop-down menu appears. This<br>menu displays the list of groups currently available.<br>Roll your cursor down the list, and highlight the<br>appropriate group. |
| Employer eServices® is a registered trademark and is used by permission from Un                                                                                                    |                                                                                                    |

The Select Group drop-down menu appears. This menu displays the list of groups currently available. Roll your cursor down the list, and highlight the appropriate group.

| Employer eServices®                                                                                                    |                                                                                                    |
|----------------------------------------------------------------------------------------------------|----------------------------------------------------------------------------------------------------|
| Enrollment ID Cards                                                                                                    | Help Training Tutorials                                                                               |
| Add Terminate Reinstate Change Inquire                                                                                                    | Log Out                                                                                               |
| Employee Dependent                                                                                                    | Scroll Up-U Scroll Down-D                                                                             |
| Select Group                                                                                                    |                                                                                                    |
| Select a Group and Continue.                                                                                                    |                                                                                                    |
| Select Group ABC Company 00R1333                                                                                                    |                                                                                                    |
| Help                                                                                                    | Click the <b>Continue</b> button                                                                      |
| By using this web site you agree to our <u>Internet Service Agreement</u> <u>Contact Us</u>                                                                               |                                                                                                    |
| This is a private web site containing confidential information. Authorized site use<br>of the web site and / or the data contained on the site may be grounds for penalti | The group you selected now appears in the Select<br>Group field. After selecting the group, click the |
| Privacy Policy Copyright 1994-2009 UnitedHealth Group Inc. All Rights Reserved<br>Employer eServices® is a registered trademark and is used by permission from Un         | Continue button to go to the Add Employee page.                                                       |

The group you selected now appears in the Select Group field. After selecting the group, click the Continue button to go to the Add Employee page.

| Employer eServices®                                                                              |                                                                              |                                   |                    |             |            |
|--------------------------------------------------------------------------------------------------|------------------------------------------------------------------------------|-----------------------------------|--------------------|-------------|------------|
| Enrollment ID Cards                                                                              |                                                                              |                                   | Help               | Training    | Tutorials  |
| Add Terminate Reinstate Change                                                                   | Inquire                                                                      |                                   |                    |             | Log Out    |
| Employee Dependent                                                                               |                                                                              |                                   | Scro               | ll Up-U Sch | oll Down-D |
| Enrollee:<br>Policy Status:                                                                      | Policy Annivo                                                                | Policy: <b>OOR1333</b><br>ersary: | Insured ID:        |             |            |
| Add Employee                                                                                     |                                                                              |                                   |                    |             |            |
| Step 1 Enter Information and s *Required fields                                                  | select Continue.                                                             |                                   |                    |             |            |
| Original Effec                                                                                   | tive Date* 🕅 / DD /                                                          | ccrr                              |                    |             |            |
|                                                                                                  | COBRA                                                                        |                                   |                    |             |            |
| Continuation En                                                                                  | ollee Type                                                                   |                                   | *                  |             |            |
|                                                                                                  | Help Contin                                                                  | ue                                |                    |             |            |
| By using this web site you agree to our Interne                                                  | at Service Agreement Contact Us                                              |                                   |                    |             |            |
| This is a private web site containing confiden<br>of the web site and / or the data contained on | tial information. Authorized site use<br>the site may be grounds for penalti | The Add Employee                  | e screen displays. |             |            |
| Privacy Policy Copyright 1994-2009 UnitedHe                                                      | alth Group Inc. All Rights Reserved                                          |                                   |                    |             |            |
| Employer eServices® is a registered trademar                                                     | k and is used by permission from Un                                          |                                   |                    |             |            |

The Add Employee screen displays.

| Employer eSe                                                     | ervices®                                                                |                                                |                                       |                                 |                   |                           |                   |
|------------------------------------------------------------------|-------------------------------------------------------------------------|------------------------------------------------|---------------------------------------|---------------------------------|-------------------|---------------------------|-------------------|
| Enrollment ID Card                                               | 5                                                                       |                                                |                                       |                                 | Help              | Training                  | Tutorials         |
| Add Terminate Reins                                              | state Change Inquire                                                    |                                                |                                       |                                 |                   |                           | Log Out           |
| Employee Dependent                                               |                                                                         |                                                |                                       |                                 | Scro              | oll Up-U Scr              | oll Down-D        |
| Enrollee:<br>Policy Status:                                      |                                                                         | F<br>Policy Annive                             | Policy: <b>00R1333</b><br>rsary:      | Insur                           | red ID:           |                           |                   |
| Add Employee                                                     |                                                                         |                                                |                                       |                                 |                   |                           |                   |
| Step 1 Enter Infor<br>*Required fields                           | rmation and select Conti                                                | inue.                                          |                                       |                                 |                   |                           |                   |
|                                                                  | Original Effective Date*                                                | MM / DD / C                                    | corr                                  |                                 |                   |                           |                   |
|                                                                  | COBRA                                                                   |                                                |                                       |                                 |                   |                           |                   |
| C                                                                | ontinuation Enrollee Type                                               |                                                |                                       | *                               |                   |                           |                   |
|                                                                  | Help                                                                    | Contin                                         | ue                                    |                                 |                   |                           |                   |
| By using this web site you a                                     | gree to our <u>Internet Service Agree</u>                               | ement Contact Us                               |                                       |                                 |                   |                           |                   |
| This is a private web site cor<br>of the web site and / or the c | ntaining confidential information.<br>data contained on the site may be | . Authorized site use<br>e grounds for penalti | In the appropriate<br>that COBRA cove | e fields, ente<br>erage will be | r the m<br>gin as | ionth, day,<br>the Origin | , and year<br>nal |
| Privacy Policy Copyright 199                                     | 94-2009 UnitedHealth Group Inc.                                         | All Rights Reserved                            | the next field.                       | ou can pres                     | s the ta          | ар кеуто г                | nove to           |
| Employer eServices® is a re                                      | gistered trademark and is used by                                       | / permission from Un                           |                                       |                                 |                   |                           |                   |

In the appropriate fields, enter the month, day, and year that COBRA coverage will begin as the Original Effective Date. You can press the tab key to move to the next field.

| Employer eS                                             | Services®                                                                 |                                                |                                         |                             |                   |                       |                  |
|---------------------------------------------------------|---------------------------------------------------------------------------|------------------------------------------------|-----------------------------------------|-----------------------------|-------------------|-----------------------|------------------|
| Enrollment ID Car                                       | 'ds                                                                       |                                                |                                         |                             | Help              | Training              | Tutorials        |
| Add Terminate Rei                                       | nstate Change Inquire                                                     |                                                |                                         |                             |                   |                       | Log Out          |
| Employee Depender                                       | nt                                                                        |                                                |                                         |                             | Scro              | ll Up-U Scr           | oll Down-D       |
| Enrollee:<br>Policy Status:                             |                                                                           | Policy Annivo                                  | Policy: <b>OOR1333</b><br>ersary:       | Insur                       | ed ID:            |                       |                  |
| Add Employee                                            |                                                                           |                                                |                                         |                             |                   |                       |                  |
| Step 1 Enter Info<br>*Required fields                   | ormation and select Conti                                                 | inue.                                          |                                         |                             |                   |                       |                  |
|                                                         | Original Effective Date*<br>COBRA                                         | MM / DD /                                      | ccm                                     |                             |                   |                       |                  |
|                                                         | Continuation Enrollee Type                                                |                                                |                                         | ~                           |                   |                       |                  |
|                                                         | Help                                                                      | Contir                                         | nue                                     |                             |                   |                       |                  |
| By using this web site you                              | agree to our <u>Internet Service Agree</u>                                | ement <u>Contact Us</u>                        |                                         |                             |                   |                       |                  |
| This is a private web site of the web site and / or the | containing confidential information<br>e data contained on the site may b | . Authorized site use<br>e grounds for penalti | The Original Effect<br>dependent's term | tive Date m<br>ination date | ust be<br>In this | the same<br>s example | as the<br>a, the |
| Privacy Policy Copyright 1                              | 1994-2009 UnitedHealth Group Inc.                                         | . All Rights Reserved                          | you will enter 7/1/                     | 07 for the Or               | iginal l          | Effective             | Date.            |
| Employer eServices® is a                                | registered trademark and is used by                                       | y permission from Un                           |                                         |                             |                   |                       |                  |

The Original Effective Date must be the same as the dependent's termination date. In this example, the dependent's Termination Date is 7/1/07. Therefore you will enter 7/1/07 for the Original Effective Date.

| Employer eServices®                                                                                                 |                                                           |                                   |                                  |                |            |
|----------------------------------------------------------------------------------------------------|-----------------------------------------------------------|-----------------------------------|----------------------------------|----------------|------------|
| Enrollment ID Cards                                                                                                 |                                                           |                                   | Help                             | Training       | Tutorials  |
| Add Terminate Reinstate Change Inqui                                                                                | re                                                        |                                   |                                  |                | Log Out    |
| Employee Dependent                                                                                                  |                                                           |                                   | Sci                              | roll Up-U Scro | oll Down-D |
| Enrollee:<br>Policy Status:                                                                                         | Policy Annive                                             | Policy: <b>OOR1333</b><br>ersary: | Insured ID:                      |                |            |
| Add Employee                                                                                                    |                                                           |                                   |                                  |                |            |
| Step 1 Enter Information and select<br>*Required fields<br>Original Effective Da<br>Continuation Enrollee T         | Continue.<br>ate* 07 / 01 /<br>BRA<br>ype<br>Help Contin  | 2007<br>ue                        | v                                |                |            |
| By using this web site you agree to our <u>Internet Servic</u>                                                      | e Agreement <u>Contact Us</u>                             |                                   |                                  |                |            |
| This is a private web site containing confidential infor<br>of the web site and / or the data contained on the site | mation. Authorized site use<br>may be grounds for penalti | Be sure to check dependent in CO  | the COBRA box t<br>BRA coverage. | o properly e   | enroll the |
| Privacy Policy Copyright 1994-2009 UnitedHealth Gro<br>Employer eServices® is a registered trademark and is i       | up Inc. All Rights Reserved<br>used by permission from Un |                                   |                                  |                |            |

Be sure to check the COBRA box to properly enroll the dependent in COBRA coverage.

| Employer eS                                                  | ervices®                                                                |                                                  |                                   |                     |             |            |
|--------------------------------------------------------------|-------------------------------------------------------------------------|--------------------------------------------------|-----------------------------------|---------------------|-------------|------------|
| Enrollment ID Car                                            | ds                                                                      |                                                  |                                   | Help                | Training    | Tutorials  |
| Add Terminate Reir                                           | nstate Change Inquire                                                   |                                                  |                                   |                     |             | Log Out    |
| Employee Dependen                                            | t                                                                       |                                                  |                                   | Scro                | ll Up-U Scr | oll Down-D |
| Enrollee:<br>Policy Status:                                  |                                                                         | Policy Anniv                                     | Policy: <b>00R1333</b><br>ersary: | Insured ID:         |             |            |
| Add Employee                                                 |                                                                         |                                                  |                                   |                     |             |            |
| Step 1 Enter Info<br>*Required fields                        | ormation and select Con                                                 | tinue.                                           |                                   |                     |             |            |
|                                                              | Original Effective Date*                                                | 07 / 01 /                                        | 2007                              |                     |             |            |
| _                                                            | COBRA                                                                   | <b>V</b>                                         | DD                                |                     |             |            |
|                                                              | Continuation Enrollee Type                                              |                                                  |                                   | R                   |             |            |
|                                                              |                                                                         |                                                  | /                                 | <u> </u>            |             |            |
|                                                              | Click the Contin                                                        | uation Enroll                                    | ee Type menu arrov                | W                   |             |            |
|                                                              |                                                                         |                                                  |                                   |                     |             |            |
| By using this web site you                                   | agree to our <u>Internet Service Agr</u> e                              | ement Contact Us                                 |                                   |                     |             |            |
| This is a private web site c<br>of the web site and / or the | ontaining confidential informatio<br>: data contained on the site may l | n. Authorized site use<br>De grounds for penalti | Click the Continua                | ition Enrollee Type | e drop-do   | wn menu.   |
| Privacy Policy Copyright 1                                   | 994-2009 UnitedHealth Group In                                          | 2. All Rights Reserved                           |                                   |                     |             |            |
| Employer eServices® is a i                                   | registered trademark and is used t                                      | y permission from Un                             |                                   |                     |             |            |

Click the Continuation Enrollee Type drop-down menu.

| Employer eSer                                                      | rvices®                                                              |                                                |                                                              |                                               |                  |
|--------------------------------------------------------------------|----------------------------------------------------------------------|------------------------------------------------|--------------------------------------------------------------|-----------------------------------------------|------------------|
| Enrollment ID Cards                                                |                                                                      |                                                |                                                              | Help Trainin                                  | g Tutorials      |
| Add Terminate Reinst                                               | ate Change Inquire                                                   |                                                |                                                              |                                               | Log Out          |
| Employee Dependent                                                 |                                                                      |                                                |                                                              | Scroll Up-U S                                 | croll Down-D     |
| Enrollee:<br>Policy Status:                                        |                                                                      | Policy Anniv                                   | Policy: <b>OOR1333</b><br>ersary:                            | Insured ID:                                   |                  |
| Add Employee                                                       |                                                                      |                                                |                                                              |                                               |                  |
| Step 1 Enter Inform<br>*Required fields                            | nation and select Conti                                              | nue.                                           |                                                              |                                               |                  |
|                                                                    | Original Effective Date*                                             | 07 / 01 /                                      | 2007                                                         |                                               |                  |
|                                                                    | COBRA                                                                |                                                |                                                              |                                               |                  |
| Cor                                                                | ntinuation Enrollee Type                                             |                                                | *                                                            |                                               |                  |
|                                                                    | Help                                                                 | EMPLOYEE CON<br>SPOUSE CONTI<br>CHILD CONTINU  | TINUING AS EMPLOYEE<br>NUING AS EMPLOYEE<br>JING AS EMPLOYEE |                                               |                  |
| By using this web site you agr                                     | ee to our <u>Internet Service Agree</u>                              | ement Contact Us                               |                                                              |                                               |                  |
| This is a private web site cont<br>of the web site and / or the da | aining confidential information.<br>Ita contained on the site may be | . Authorized site use<br>e grounds for penalti | The Continuation Enrol<br>appears. The second a              | lee Type drop-down i<br>and third options are | menu<br>the ones |
| Privacy Policy Copyright 1994                                      | 42009 UnitedHealth Group Inc.                                        | All Rights Reserved                            | these two options.                                           | IS. LEUSIOOK MOLE C                           | iosely at        |
| Employer eServices® is a regi                                      | istered trademark and is used by                                     | / permission from Un                           |                                                              |                                               |                  |

The Continuation Enrollee Type drop-down menu appears. The second and third options are the ones that apply to dependents. Let's look more closely at these two options.

| Employer eServices®                                                                                                    |                                                                              |                                                                                                    |                                                 |                                        |                                      |  |  |  |  |
|----------------------------------------------------------------------------------------------------|------------------------------------------------------------------------------|----------------------------------------------------------------------------------------------------|-------------------------------------------------|----------------------------------------|--------------------------------------|--|--|--|--|
| Enrollment ID Cards                                                                                                    |                                                                              |                                                                                                    | Help                                            | Training                               | Tutorials                            |  |  |  |  |
| <u>Add</u> Terminate Reinstate Change Inquire<br>Employee Dependent                                                                                                    |                                                                              |                                                                                                    | Scro                                            | ll Up-U Scr                            | Log Out<br>roll Down-D               |  |  |  |  |
| Enrollee:<br>Policy Status:                                                                                                    | Policy Anniv                                                                 | Policy: <b>OOR1333</b><br>ersary:                                                                       | Insured ID:                                     |                                        |                                      |  |  |  |  |
| Add Employee                                                                                                    |                                                                              |                                                                                                    |                                                 |                                        |                                      |  |  |  |  |
| Step 1 Enter Information and select Con<br>*Required fields                                                                                                    | tinue.                                                                       |                                                                                                    |                                                 |                                        |                                      |  |  |  |  |
| Original Effective Date*                                                                                                    | 07 / 01 /                                                                    | 2007                                                                                                    |                                                 |                                        |                                      |  |  |  |  |
| COBRA                                                                                                    |                                                                              |                                                                                                    |                                                 |                                        |                                      |  |  |  |  |
| Continuation Enrollee Type                                                                                                    | Continuation Enrollee Type                                                   |                                                                                                    |                                                 |                                        |                                      |  |  |  |  |
| By using this web site you agree to our <u>Internet Service Agr</u>                                                                                                    | reement <u>Contact Us</u>                                                    |                                                                                                    |                                                 |                                        |                                      |  |  |  |  |
| This is a private web site containing confidential informatic<br>of the web site and / or the data contained on the site may<br><u>Privacy Policy</u> Copyright 1994-2009 UnitedHealth Group In | on. Authorized site use<br>be grounds for penalti<br>ic. All Rights Reserved | Use the highlighted opti<br>enrolls in COBRA witho<br>dependent children, enr<br>the Add Dependent tuto | on if the dep<br>ut the employ<br>oll the spous | endent sp<br>yee. To a<br>e first, the | oouse<br>add<br>en refer to<br>dents |  |  |  |  |
| Employer eServices® is a registered trademark and is used                                                                                                    | by permission from Un                                                        |                                                                                                    | arior addir                                     | .g dopoli                              | u o n to .                           |  |  |  |  |

Use the highlighted option if the dependent spouse enrolls in COBRA without the employee. To add dependent children, enroll the spouse first, then refer to the Add Dependent tutorial for adding dependents.

| Employer eServices                                                                  | S®                                                                                          |                                                                |                                                                  |
|-------------------------------------------------------------------------------------|---------------------------------------------------------------------------------------------|----------------------------------------------------------------|------------------------------------------------------------------|
| Enrollment ID Cards                                                                 |                                                                                             |                                                                | Help Training Tutorials                                          |
| <u>Add</u> Terminate Reinstate Cl<br>Employee Dependent                             | nange Inquire                                                                               |                                                                | Log Out<br>Scroll Up-U Scroll Down-D                             |
| Enrollee:<br>Policy Status:                                                         | Policy Anniv                                                                                | Policy: <b>00R1333</b><br>ersary:                              | Insured ID:                                                      |
| Add Employee                                                                        |                                                                                             |                                                                |                                                                  |
| Step 1 Enter Information<br>*Required fields                                        | and select Continue.                                                                        |                                                                |                                                                  |
| Origina                                                                             | I Effective Date* 07 / 01 /                                                                 | 2007                                                           |                                                                  |
|                                                                                     | COBRA 🔽                                                                                     |                                                                |                                                                  |
| Continuati                                                                          | on Enrollee Type                                                                            | ×                                                              |                                                                  |
|                                                                                     | EMPLOYEE CON<br>Help SPOUSE CONT<br>CHILD CONTIN                                            | ITINUING AS EMPLOYEE<br>INUING AS EMPLOYEE<br>UING AS EMPLOYEE |                                                                  |
| By using this web site you agree to ou                                              | r <u>Internet Service Agreement Contact Us</u>                                              |                                                                |                                                                  |
| This is a private web site containing co<br>of the web site and / or the data conta | onfidential information. Authorized site use<br>ined on the site may be grounds for penalti | Use the highlighted o<br>enrolling in COBRA v                  | ption for a child or children<br>vithout the employee, parent or |
| Privacy Policy Copyright 1994-2009 U                                                | nitedHealth Group Inc. All Rights Reserved                                                  | yuardiari.                                                     |                                                                  |
| Employer eServices® is a registered tr                                              | ademark and is used by permission from Un                                                   |                                                                |                                                                  |

Use the highlighted option for a child or children enrolling in COBRA without the employee, parent or guardian.

| Employer eServices®                                                                                                    |                                                                       |                                                                                    |                                                   |                                      |                             |
|----------------------------------------------------------------------------------------------------|-----------------------------------------------------------------------|------------------------------------------------------------------------------------|---------------------------------------------------|--------------------------------------|-----------------------------|
| Enrollment ID Cards                                                                                                    |                                                                       |                                                                                    | Help                                              | Training                             | Tutorials                   |
| <u>Add</u> Terminate Reinstate Change Inquire<br>Employee Dependent                                                                                                    |                                                                       |                                                                                    | Scro                                              | oll Up-U Scr                         | Log Out<br>oll Down-D       |
| Enrollee:<br>Policy Status:                                                                                                    | Policy Anniv                                                          | Policy: <b>00R1333</b><br>ersary:                                                  | Insured ID:                                       |                                      |                             |
| Add Employee                                                                                                    |                                                                       |                                                                                    |                                                   |                                      |                             |
| Step 1 Enter Information and select Conti<br>*Required fields                                                                                                    | nue.                                                                  |                                                                                    |                                                   |                                      |                             |
| Original Effective Date*                                                                                                    | 07 / 01 /                                                             | 2007                                                                               |                                                   |                                      |                             |
| COBRA                                                                                                    |                                                                       |                                                                                    |                                                   |                                      |                             |
| Continuation Enrollee Type                                                                                                    |                                                                       | *                                                                                  |                                                   |                                      |                             |
| Help                                                                                                    | EMPLOYEE CON<br>SPOUSE CONTI<br>CHILD CONTIN                          | TINUING AS EMPLOYEE<br>NUING AS EMPLOYEE<br>JING AS EMPLOYEE                       |                                                   |                                      |                             |
| By using this web site you agree to our <u>Internet Service Agree</u>                                                                                                    | ement Contact Us                                                      |                                                                                    |                                                   |                                      |                             |
| This is a private web site containing confidential information.<br>of the web site and / or the data contained on the site may be<br>Privacy Policy Copyright 1994-2009 UnitedHealth Group Inc. | . Authorized site use<br>e grounds for penalti<br>All Rights Reserved | If there is a need to enro<br>COBRA, enroll the older<br>Then enroll the other chi | bll more than<br>st child first u<br>Idren as dep | one child<br>using this<br>pendents. | with<br>option.<br>Refer to |
| Employer eServices® is a registered trademark and is used by                                                                                                    | , permission from Un                                                  | the Add Dependent tuto                                                             | rial.                                             |                                      |                             |

If there is a need to enroll more than one child with COBRA, enroll the oldest child first using this option. Then enroll the other children as dependents. Refer to the Add Dependent tutorial.

| Employer es                                            | Services®                                                                 |                                                  |                                                   |                                  |                          |                        |
|--------------------------------------------------------|---------------------------------------------------------------------------|--------------------------------------------------|---------------------------------------------------|----------------------------------|--------------------------|------------------------|
| Enrollment ID Car                                      | rds                                                                       |                                                  |                                                   | Help                             | Training                 | Tutorials              |
| <u>Add</u> Terminate Rei<br>Employee Depender          | nstate Change Inquire<br>nt                                               |                                                  |                                                   | Scm                              | oll Up-U Scr             | Log Out<br>oll Down-D  |
| Enrollee:<br>Policy Status:                            |                                                                           | Policy Anniv                                     | Policy: <b>OOR1333</b><br>ersary:                 | Insured ID:                      |                          |                        |
| Add Employee                                           |                                                                           |                                                  |                                                   |                                  |                          |                        |
| Step 1 Enter Inf<br>*Required fields                   | ormation and select Cont                                                  | inue.                                            |                                                   |                                  |                          |                        |
|                                                        | Original Effective Date*                                                  | 07 / 01 /                                        | 2007                                              |                                  |                          |                        |
|                                                        | COBRA                                                                     |                                                  |                                                   |                                  |                          |                        |
|                                                        | Continuation Enrollee Type                                                | SPOUSE CONTI                                     | NUING AS EMPLOYEE                                 |                                  |                          |                        |
|                                                        | Help                                                                      | Contir                                           |                                                   |                                  |                          |                        |
|                                                        |                                                                           |                                                  | Click the Continue but                            | ton                              |                          |                        |
| By using this web site you                             | agree to our Internet Service Agre                                        | <u>ement Contact Us</u>                          |                                                   |                                  |                          |                        |
| This is a private web site of the web site and / or th | containing confidential information<br>e data contained on the site may b | i. Authorized site use<br>le grounds for penalti | In this example, we will<br>the employee. Upon se | enroll the sp<br>electing that o | ouse cont<br>option, cli | inuing as<br>ck on the |
| Privacy Policy Copyright *                             | 1994-2009 UnitedHealth Group Inc                                          | . All Rights Reserved                            | Continue putton.                                  |                                  |                          |                        |
| Employer eServices⊛ is a                               | registered trademark and is used by                                       | y permission from Un                             |                                                   |                                  |                          |                        |

In this example, we will enroll the spouse continuing as the employee. Upon selecting that option, click on the Continue button.

| Employer eServices®                                                                                                    |                                                                                                    |                                                                          |                                         |                                             |                          |  |  |
|----------------------------------------------------------------------------------------------------|----------------------------------------------------------------------------------------------------|--------------------------------------------------------------------------|-----------------------------------------|---------------------------------------------|--------------------------|--|--|
| Enrollment ID Cards                                                                                                    |                                                                                                    |                                                                          |                                         | Help Traini                                 | ng Tutorials             |  |  |
| <u>Add</u> Terminate Reinstate<br>Employee Dependent                                                                                                    | : Change Inquire                                                                                                    |                                                                          |                                         | Scroll Up-U                                 | Log Out<br>Scroll Down-D |  |  |
| Enrollee:<br>Policy Status: <b>A</b>                                                                                                    |                                                                                                    | Policy<br>Policy Anniversary                                             | : 00R1333<br>: 04/01                    | Insured ID:                                 |                          |  |  |
| Employee<br>Information                                                                                                    | Demographic<br>Information                                                                                                 | Product<br>Information                                                   | Other<br>Insurance                      | Cobra<br>(Optional)                         |                          |  |  |
| Employee     Definition     Product     Other     Cours       Information     Information     Insurance     (Optional)       Step 2     Employee Information     * Required Field       Employee ID (SSN) * |                                                                                                    |                                                                          |                                         |                                             |                          |  |  |
| This is a private web site contain<br>of the web site and / or the data of<br><u>Privacy Policy</u> Copyright 1994-20<br>Employer eServices® is a registe                                                   | ing confidential information<br>contained on the site may b<br>109 UnitedHealth Group Inc.<br>red trademark and is used by | . Authorized site use the grounds for penalti dep<br>All Rights Reserved | Employee Informat<br>endent's Social Se | ion tab displays. E<br>curity Number in the | nter the<br>∢SSN field.  |  |  |

The Employee Information tab displays. Enter the dependent's Social Security Number in the SSN field.

| Employer eServ                                                                                                    | ices®                                                                                                    |                                |                    |                     |                          |  |
|----------------------------------------------------------------------------------------------------|----------------------------------------------------------------------------------------------------|--------------------------------|--------------------|---------------------|--------------------------|--|
| Enrollment ID Cards                                                                                                    |                                                                                                    |                                |                    | Help Train          | ing Tutorials            |  |
| <u>Add</u> Terminate Reinstate<br>Employee Dependent                                                                                                    | Change Inquire                                                                                                    |                                |                    | Scroll Up-U         | Log Out<br>Scroll Down-D |  |
| Enrollee:<br>Policy Status: A                                                                                                    |                                                                                                    | Policy:<br>Policy Anniversary: | 00R1333<br>04/01   | Insured ID:         |                          |  |
| Employee<br>Information                                                                                                    | Demographic<br>Information                                                                                                    | Product<br>Information         | Other<br>Insurance | Cobra<br>(Optional) |                          |  |
| Information       Information       Insurance       (Optional)         Step 2       Employee Information       * Required Field         Employee ID (SSN) * 951951951       Click the Continue button         Alternate ID       Help |                                                                                                    |                                |                    |                     |                          |  |
| This is a private web site contain<br>of the web site and / or the data<br><u>Privacy Policy</u> Copyright 1994-20                                                                                                    | This is a private web site containing confidential information. Authorized site use of the web site and / or the data contained on the site may be grounds for penalti Privacy Policy Copyright 1994-2009 UnitedHealth Group Inc. All Rights Reserved |                                |                    |                     |                          |  |
| Employer eServices® is a registe                                                                                                    | red trademark and is used by                                                                                                    | r permission from Un           |                    |                     |                          |  |

Click the Continue button.

| Employer eServi                                        | ces®                       |                        |                                                           |                                              |                          |                       |
|--------------------------------------------------------|----------------------------|------------------------|-----------------------------------------------------------|----------------------------------------------|--------------------------|-----------------------|
| Enrollment ID Cards                                    |                            |                        |                                                           | Help                                         | Training                 | Tutorials             |
| <u>Add</u> Terminate Reinstate<br>Employee Dependent   | Change Inquire             |                        |                                                           | Scro                                         | oll Up-U Scr             | Log Out<br>oll Down-D |
| Enrollee:<br>Policy Status: <b>A</b>                   |                            | P<br>Policy Anniver    | olicy: 00R1333<br>sary: 04/01                             | Insured ID:                                  |                          |                       |
| Employee<br>Information                                | Demographic<br>Information | Product<br>Information | Other<br>Insurance                                        | Cobra<br>(Optional)                          |                          | <u></u>               |
| Step 3 E                                               | nter Demographic I         | nformation and         | select Continue.                                          | * Required                                   | Field                    |                       |
| Employee ID (SSN) 9<br>Alternate ID<br>Date of Birth * | 51951951                   | ·                      | Date o                                                    | f Hire *                                     |                          |                       |
| Last Name *<br>First Name *                            |                            |                        | Preferred Lang                                            | guage * ENGLISH                              | ¥                        |                       |
| Address 1 *<br>Address 2<br>City *<br>State *          |                            |                        | The Demograph<br>fields are marked<br>display all fields. | ic Information tab di<br>d with an asterisk. | isplays. R<br>Scroll dov | ≀equired<br>√n to     |

The Demographic Information tab displays. Required fields are marked with an asterisk. Scroll down to display all fields.

| Employer eServ                                      | 7ices®                                                                                                   |                                       |                               |                          |  |  |  |
|-----------------------------------------------------|----------------------------------------------------------------------------------------------------|---------------------------------------|-------------------------------|--------------------------|--|--|--|
| Enrollment ID Cards                                 |                                                                                                    |                                       | Help Train                    | ing Tutorials            |  |  |  |
| <u>Add</u> Terminate Reinstat<br>Employee Dependent | e Change Inquire                                                                                         |                                       | Scroll Up-U                   | Log Out<br>Scroll Down-D |  |  |  |
| Enrollee:<br>Policy Status: A                       | Policy Anniv                                                                                             | Policy: 00R1333 Insu<br>ersary: 04/01 | red ID:                       |                          |  |  |  |
| First Name *                                        | JOSEPH                                                                                                   | MI                                    |                               |                          |  |  |  |
| Address 1 *                                         | 55 HOME STREET                                                                                           |                                       |                               |                          |  |  |  |
| Address 2                                           |                                                                                                    |                                       |                               |                          |  |  |  |
| City *                                              | ANYTOWN                                                                                                  |                                       |                               |                          |  |  |  |
| State *                                             | MISSOURI                                                                                                 | Zip *                                 | -                             |                          |  |  |  |
| Home Phone                                          |                                                                                                    |                                       |                               |                          |  |  |  |
| Gender *                                            | MALE                                                                                                    |                                       |                               |                          |  |  |  |
| Enrollment Reason *                                 | TIMELY 🖌                                                                                                 |                                       |                               |                          |  |  |  |
| By using this web site you agree                    |                                                                                                    |                                       |                               |                          |  |  |  |
| This is a private mah site contai                   | ning confidential information. Authorized site was                                                       | Salast "Spasial" on the Enro          | Ilmont Doggo                  | n whon                   |  |  |  |
| of the web site and / or the data                   | ning confidential information. Authorized site use<br>I contained on the site may be grounds for penalti | enrolling a member in COBR            | Ilmeni Reasoi<br>(A coverage: | n when                   |  |  |  |
| Privacy Policy Copyright 1994-2                     | 2009 UnitedHealth Group Inc. All Rights Reserved                                                         |                                       |                               |                          |  |  |  |
| Employer eServices® is a regist                     | ered trademark and is used by permission from Un                                                         |                                       |                               |                          |  |  |  |

Select "Special" as the Enrollment Reason when enrolling a member in COBRA coverage.

| Employer eServ                                                         | vices®                                                                                                    |                                                     |              |               |
|------------------------------------------------------------------------|----------------------------------------------------------------------------------------------------|-----------------------------------------------------|--------------|---------------|
| Enrollment ID Cards                                                    |                                                                                                    |                                                     | Help Traini  | ng Tutorials  |
| Add Terminate Reinstat                                                 | te Change Inquire                                                                                         |                                                     |              | Log Out       |
| Employee Dependent                                                     |                                                                                                    |                                                     | Scroll Up-U  | Scroll Down-D |
| Enrollee:<br>Policy Status: <b>A</b>                                   | Policy Anniv                                                                                              | Policy: 00R1333 Insur<br>ersary: 04/01              | ed ID:       |               |
| First Name *                                                           | JOSEPH                                                                                                    | MI                                                  |              | ^             |
| Address 1 *                                                            | 55 HOME STREET                                                                                            |                                                     |              |               |
| Address 2                                                              |                                                                                                    |                                                     |              |               |
| City *                                                                 | ANYTOWN                                                                                                   |                                                     |              |               |
| State *                                                                | MISSOURI                                                                                                  | Zip * 63146                                         | -            |               |
| Home Phone                                                             | · · · · · · · · · · · · · · · · · · ·                                                                     |                                                     |              |               |
| Gender *                                                               | MALE                                                                                                    |                                                     | _            |               |
| Enrollment Reason *                                                    | SPECIAL 💌                                                                                                 | Click the <b>Continue</b> buttor                    | n            |               |
|                                                                        |                                                                                                    | inue                                                |              |               |
| By using this web site you agree                                       | e to our <u>Internet Service Agreement</u> <u>Contact Us</u>                                              |                                                     |              | =             |
| This is a private web site contai<br>of the web site and / or the data | ining confidential information. Authorized site use<br>a contained on the site may be grounds for penalti | Once all of the required fields<br>Continue button. | are entered, | click on the  |
| Privacy Policy Copyright 1994-2                                        | 2009 UnitedHealth Group Inc. All Rights Reserved                                                          |                                                     |              |               |
| Employer eServices® is a regist                                        | tered trademark and is used by permission from Un                                                         |                                                     |              |               |

Once all of the required fields are entered, click on the Continue button.

| Employer eServ                                                                                                    | ices®                      |                              |                                                                   |                                                        |                                     |                           |   |
|----------------------------------------------------------------------------------------------------|----------------------------|------------------------------|-------------------------------------------------------------------|--------------------------------------------------------|-------------------------------------|---------------------------|---|
| Enrollment ID Cards                                                                                                    |                            |                              |                                                                   | Help T                                                 | raining                             | Tutorials                 | 5 |
| <u>Add</u> Terminate Reinstate<br>Employee Dependent                                                                                                    | e Change Inquire           |                              |                                                                   | Scroll L                                               | Jp-U Scro                           | Log Out<br>all Down-D     |   |
| Enrollee:<br>Policy Status: A                                                                                                    |                            | Policy<br>Policy Anniversary | : 00R1333<br>: 04/01                                              | Insured ID:                                            |                                     |                           |   |
| Employee<br>Information                                                                                                    | Demographic<br>Information | Product<br>Information       | Other<br>Insurance                                                | Cobra<br>(Optional)                                    |                                     |                           | ^ |
| Information       Information       Insurance       (Optional)         Step 4       Enter Product Information and select Continue.       * Required Field         Coverage Line       Coverage Description       Req'd       Coverage Select       Coverage Period Begin Date       Coverage Period End Date         MEDICAL       Choice       N       07/01/2007         Status       Select the check box       Relationship*       EMPLOYEE         Dependent Coverage       Help       Continue |                            |                              |                                                                   |                                                        |                                     |                           |   |
|                                                                                                    |                            | The<br>prod<br>Sele          | Product Informatio<br>ducts and related ir<br>ect check box to se | n tab displays a<br>formation. Use<br>lect the desired | a list of a<br>the Cov<br>I product | vailable<br>verage<br>ts. |   |

The Product Information tab displays a list of available products and related information. Use the Coverage Select check box to select the desired products.

| Employer eServices®                                                                                                    |                           |                              |                      |                     |           |                       |   |
|----------------------------------------------------------------------------------------------------|---------------------------|------------------------------|----------------------|---------------------|-----------|-----------------------|---|
| Enrollment ID Cards                                                                                                    |                           |                              |                      | Help T              | raining   | Tutorials             | 5 |
| <u>Add</u> Terminate Reinstate (<br>Employee Dependent                                                                                                    | Change Inquire            |                              |                      | Scroll (            | Up-U Scro | Log Out<br>oll Down-D |   |
| Enrollee:<br>Policy Status: <b>A</b>                                                                                                    |                           | Policy<br>Policy Anniversary | : 00R1333<br>: 04/01 | Insured ID:         |           |                       |   |
| Employee D<br>Information I                                                                                                    | )emographic<br>nformation | Product<br>Information       | Other<br>Insurance   | Cobra<br>(Optional) |           |                       | ^ |
| Step 4       Enter Product Information and select Continue.       * Required Field         Coverage Line       Coverage Description       Req'd       Coverage Period Begin Date       Coverage Period End Date         MEDICAL       Choice       N       V       07/01/2007       E |                           |                              |                      |                     |           |                       |   |
| Status ACTIVE Relationship* EMPLOYEE Dependent Coverage Click the Continue button Help Continue                                                                                                    |                           |                              |                      |                     |           |                       |   |
| Also, if the Assign Physician button displays, you must<br>assign a primary physician. Refer to the Add<br>Employee tutorial for more information. Click the<br>Continue button after you have verified the products.                                                                 |                           |                              |                      |                     |           |                       |   |

Also, if the Assign Physician button displays, you must assign a primary physician. Refer to the Add Employee tutorial for more information. Click the Continue button after you have verified the products.

| Employer eServices®                                                                                                    |                                                                        |                       |                         |               |  |  |
|----------------------------------------------------------------------------------------------------|------------------------------------------------------------------------|-----------------------|-------------------------|---------------|--|--|
| Enrollment ID Cards                                                                                                    |                                                                        | Help                  | Training                | Tutorials     |  |  |
| Add Terminate Reinstate Change Inquire                                                                                                    |                                                                        |                       |                         | Log Out       |  |  |
| Employee Dependent                                                                                                    |                                                                        | Scro                  | ll Up-U Scr             | oll Down-D    |  |  |
| Enrollee:<br>Policy Status: A Policy Anniv                                                                                                    | Policy: 00R1333 In:<br>ersary: 04/01                                   | sured ID:             |                         |               |  |  |
| Meligible for Medicare Part B     Not Enrolled in Medicare Part B                                                                                                    |                                                                        |                       |                         |               |  |  |
| Medicare Part D:       Can only be enrolled in Part D, if enrolled in part A and/or Part B         Enrolled in Medicare Part D:       Effective Date       /       /       Expiration Date       /       /         Ineligible for Medicare Part D       Not Enrolled in Medicare Part D         Medicare Eligibility       Image: Click the Constitute butter |                                                                        |                       |                         |               |  |  |
| Help Continue Submit                                                                                                    |                                                                        |                       |                         |               |  |  |
| By using this web site you agree to our Internet Service Agreement Contact Us                                                                                                    |                                                                        |                       |                         |               |  |  |
| This is a private web site containing confidential information. Authorized site use<br>of the web site and / or the data contained on the site may be grounds for penalt<br><u>Privacy Policy</u> Copyright 1994-2009 UnitedHealth Group Inc. All Rights Reserved                                                                                             | The Other Insurance tab dis<br>complete all required fields<br>button. | plays. S<br>and click | croll down<br>(the Cont | n to<br>tinue |  |  |
| Employer eServices® is a registered trademark and is used by permission from Un                                                                                                    |                                                                        |                       |                         |               |  |  |

The Other Insurance tab displays. Scroll down to complete all required fields and click the Continue button.

| Employer eServices®                                                                                                    |                            |                        |                               |                     |                              |  |
|----------------------------------------------------------------------------------------------------|----------------------------|------------------------|-------------------------------|---------------------|------------------------------|--|
| Enrollment ID Cards                                                                                                    |                            |                        |                               | Help Tr             | aining Tutorials             |  |
| <u>Add</u> Terminate Reinstate<br>Employee Dependent                                                                                                    | e Change Inquire           |                        |                               | Scroll U            | Log Out<br>p-U Scroll Down-D |  |
| Enrollee:<br>Policy Status: <b>A</b>                                                                                                    |                            | P<br>Policy Anniver    | olicy: 00R1333<br>sary: 04/01 | Insured ID:         |                              |  |
| Employee<br>Information                                                                                                    | Demographic<br>Information | Product<br>Information | Other<br>Insurance            | Cobra<br>(Optional) |                              |  |
| COBRA/State Continuance Information Benefit Continuation Effective Date 07/01/2007 Benefit Continuation End Date Benefit Continuation Enrollee Type SPOUSE CONTINUING AS EMPLOYEE Click the Submit button By using this web site you agree to our Internet Service Agreement Contact Us                                                               |                            |                        |                               |                     |                              |  |
| This is a private web site containing confidential information. Authorized site use<br>of the web site and / or the data contained on the site may be grounds for penalti<br><u>Privacy Policy</u> Copyright 1994-2009 UnitedHealth Group Inc. All Rights Reserved<br>Employer eServices® is a registered trademark and is used by permission from Un |                            |                        |                               |                     |                              |  |

The optional COBRA Information tab displays. This page is view-only and displays so that you can verify the COBRA Effective Date and Enrollee Type. Click the Submit button to save the data.

| Employer eServices®                                                                                                    |                                                              |                                                  |                                               |                                                                    |  |  |  |
|----------------------------------------------------------------------------------------------------|--------------------------------------------------------------|--------------------------------------------------|-----------------------------------------------|--------------------------------------------------------------------|--|--|--|
| Enrollment ID Cards                                                                                                    |                                                              |                                                  |                                               | Help Training Tutorials                                            |  |  |  |
| Add Terminate Reinstate                                                                                                    | : Change Inquire                                             |                                                  |                                               | Log Out<br>Scroll Up-U Scroll Down-D                               |  |  |  |
| Enrollee: <b>JO SMITH</b><br>Policy Status: <b>A</b> Polic                                                                                                    |                                                              | Policy Anniversa                                 | oy: 00R1333<br>ry: 04/01                      | Insured ID: 951951951-00                                           |  |  |  |
| Employee<br>Information                                                                                                    | Demographic<br>Information                                   | Product<br>Information                           | Other<br>Insurance                            | Cobra<br>(Optional)                                                |  |  |  |
| Employee Information                                                                                                    |                                                              |                                                  |                                               |                                                                    |  |  |  |
|                                                                                                    |                                                              |                                                  |                                               | * Required Field                                                   |  |  |  |
| Date of Hire *     Employee ID (SSN) *     951951951       Date of Retirement     Alternate ID     987042753                                                                                                    |                                                              |                                                  |                                               |                                                                    |  |  |  |
| Print Help Continue                                                                                                    |                                                              |                                                  |                                               |                                                                    |  |  |  |
| By using this web site you agree to our <u>Internet Service Agreement Contact Us</u>                                                                                                    |                                                              |                                                  |                                               |                                                                    |  |  |  |
| This is a private web site containing confidential information. Authorized site use of the web site and / or the data contained on the site may be grounds for penalting message like this one. It confirms the transa |                                                              |                                                  |                                               | bmit button you should see a<br>e. It confirms the transaction was |  |  |  |
| Privacy Policy<br>Copyright 1994-20<br>Employer eServices® is a registe                                                                                                    | )09 UnitedHealth Group Inc.<br>ered trademark and is used by | All Rights Reserved foll<br>y permission from Un | follow the instructions to correct the error. |                                                                    |  |  |  |

After you click the Submit button you should see a message like this one. It confirms the transaction was successful. However, if you receive an error message, follow the instructions to correct the error.

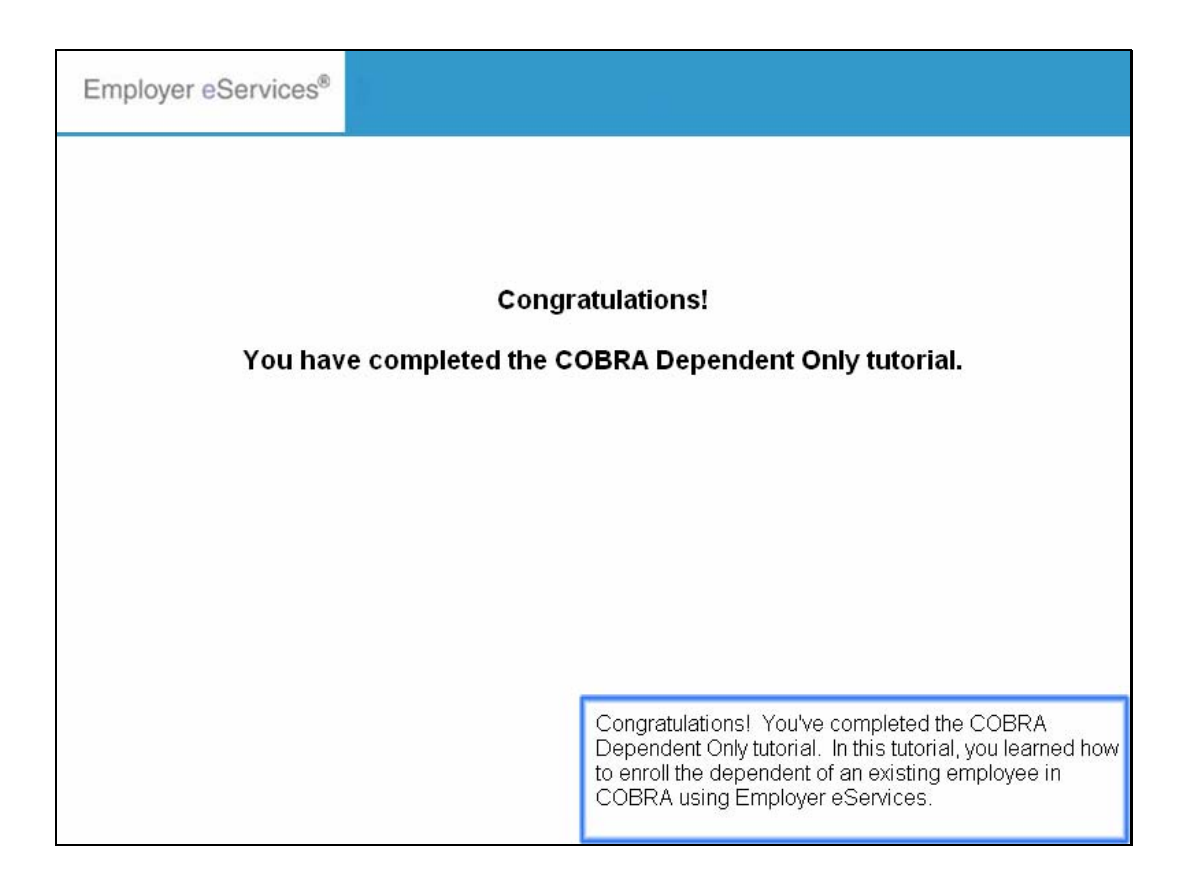

Congratulations! You've completed the COBRA Dependent Only tutorial. In this tutorial, you learned how to enroll the dependent of an existing employee in COBRA using Employer eServices.